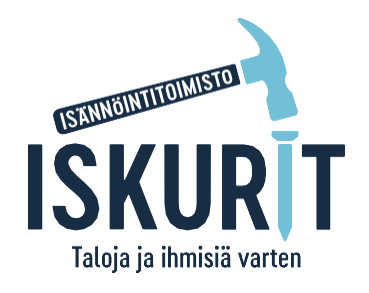

**SAATE** ASUKASSIVUJEN KÄYTTÖÖNOTTO

## Arvoisa osakas ja asukas

### Asukassivujen käyttöönotto

Taloyhtiöllenne on perustettu omat uudet asukassivut. Sivujen käyttöönotto vaatii ensimmäisellä kerralla vahvaa tunnistautumista joko pankkitunnuksilla tai mobiilivarmenteella. Jotta vahva tunnistautuminen toimii, tulee taloyhtiön osakas- ja asukasrekisterissä olla tallennettuna henkilötunnus. Lisäksi tarvitsemme jokaiselta käyttäjältä sähköpostiosoitteen, sillä jatkossa ensimmäisen rekisteröitymisen jälkeen palveluun kirjaudutaan omalla sähköpostilla ja salasanalla. Ohessa on yksityiskohtaiset ohjeet sähköisten palveluiden käyttöönotosta. Mikäli osakkaana tai vuokralaisena toimii yritys, tarvitsemme yrityksen nimenkirjoitusoikeuden omaavalta henkilöltä nimen, sähköpostin ja henkilötunnuksen.

Asukassivuilta löydätte jatkossa muiden muassa taloyhtiön tiedotteet, isännöinnin ja huoltoyhtiön yhteystiedot, omien maksujen tilanteen ja Isännöintiliiton tuottamia asumisohjeita. Sivuilla voitte lähettää viestiä asiakaspalveluumme viestit-toiminnolla ja lähettää kiireettömän vikailmoituksen. Kiireelliset vikailmoitukset on ehdottomasti ilmoitettava suoraan huoltoon. Osakkailla on tulevaisuudessa mahdollisuus tehdä huoneiston muutostyöilmoitus asukassivuilla ja jatkossa nähdä sieltä omat jätetyt muutostyöilmoitukset.

### Terveisin Iskurit Oy:n henkilöstö

020 730 1330, <u>asiakaspalvelu@iskurit.fi</u> Asiakaspalvelumme avoinna arkisin klo. 10.00–14.00

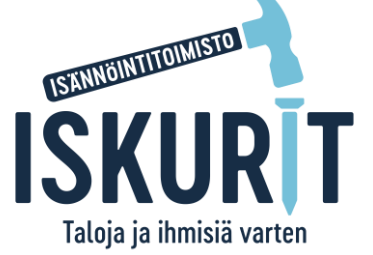

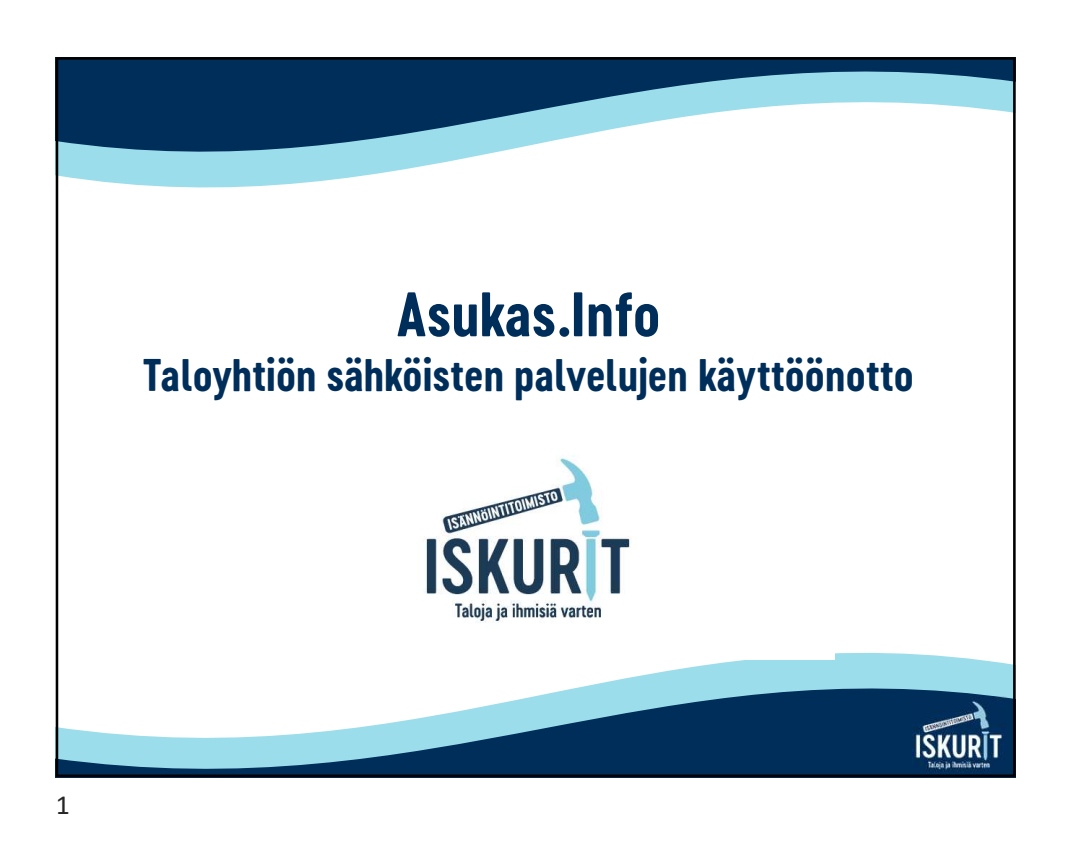

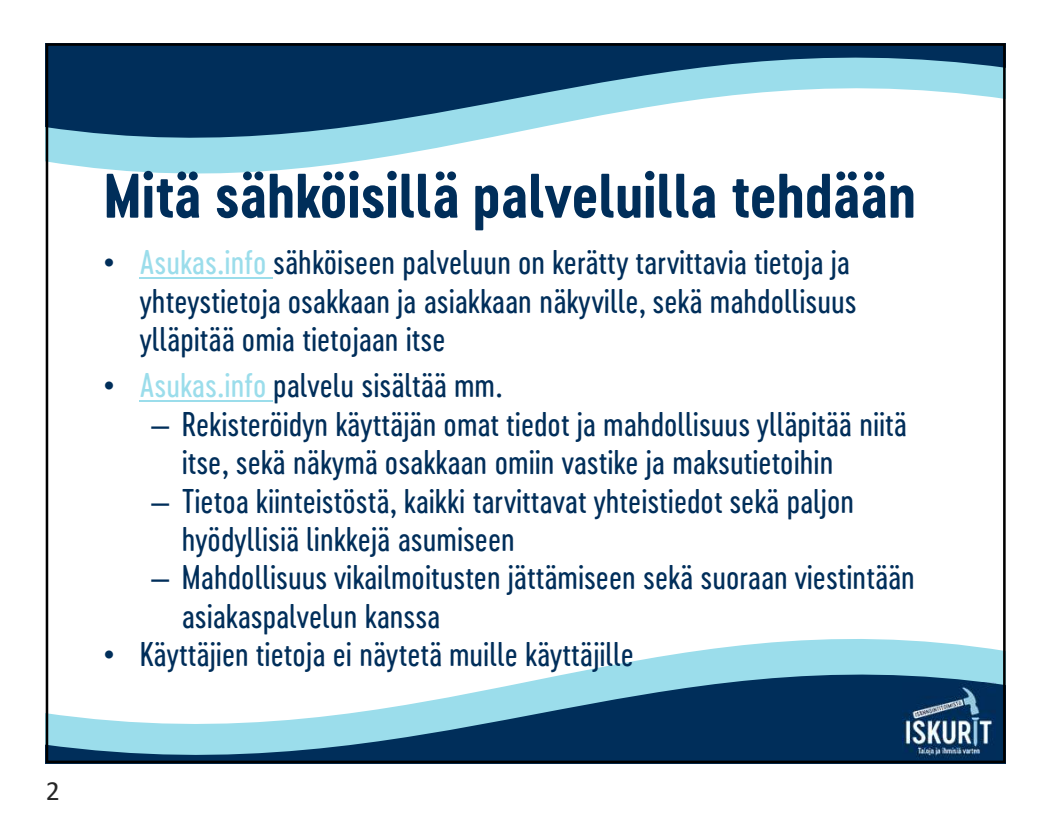

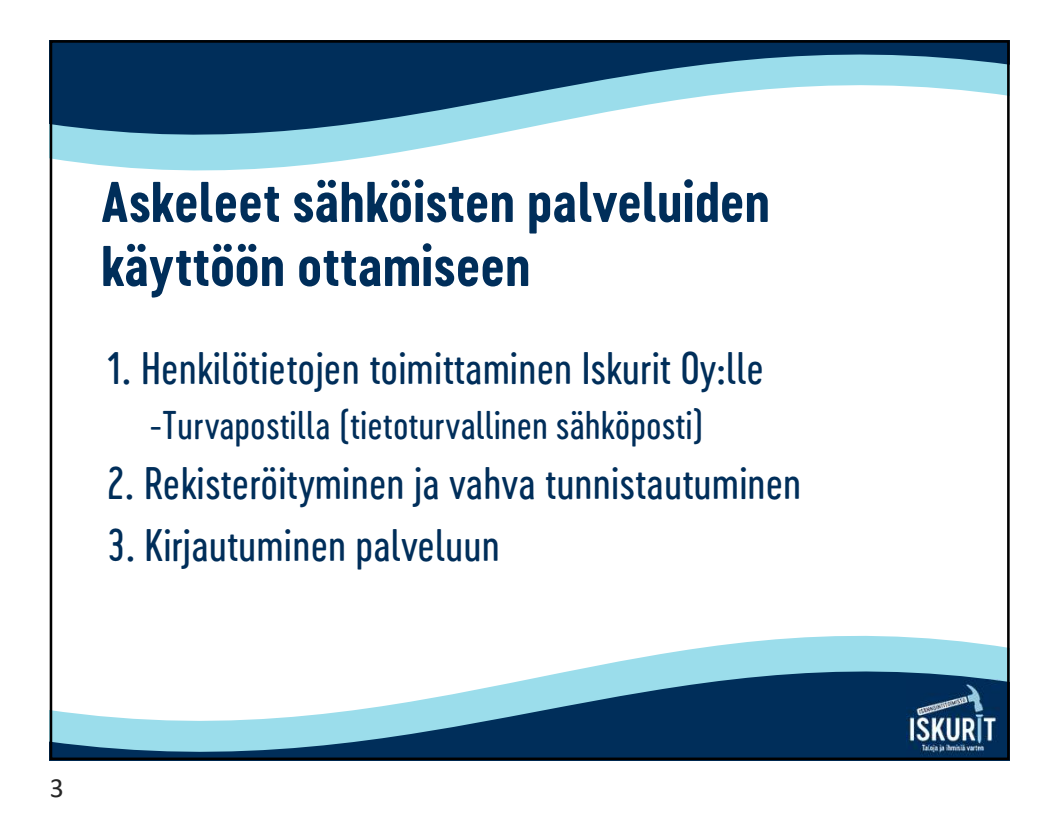

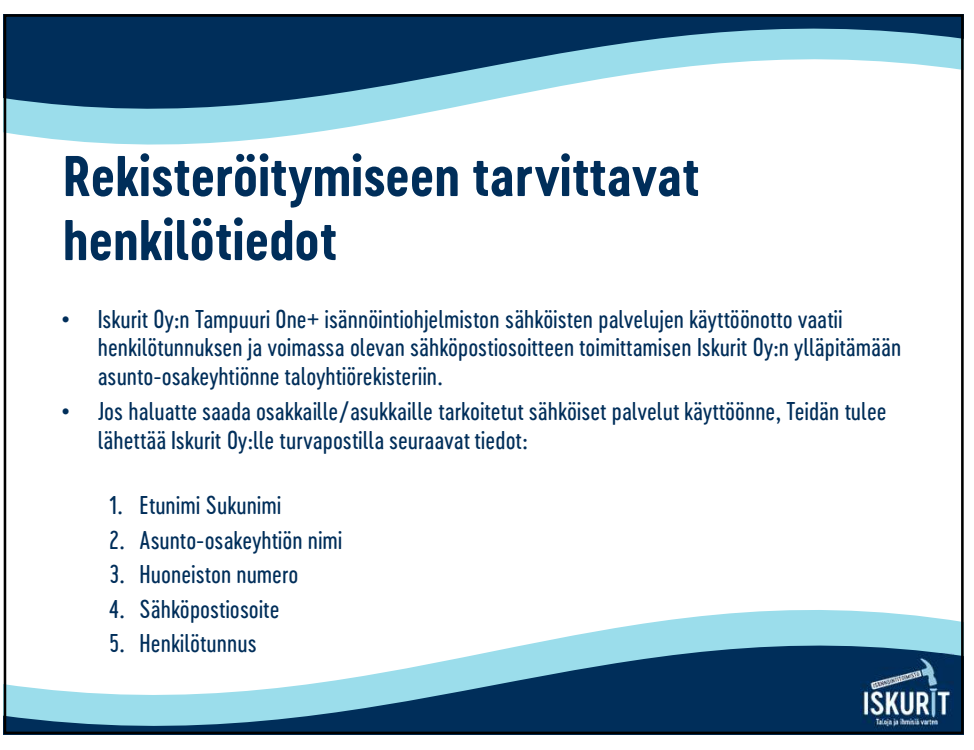

ISKUR

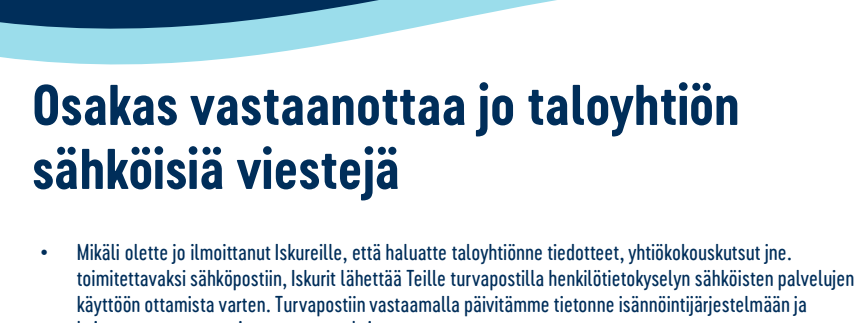

- kuittaamme turvapostin vastaanotetuksi.
  Tämän jälkeen voitte rekisteröityä taloyhtiönne sähköisten palvelujen käyttäjäksi selainpohjaisen käyttöliittymän kautta osoitteessa asukas.info.
- Jos ette ole vielä saanut Iskureilta turvapostia, voitte lähettää sitä meille alla kuvatulla tavalla. Sähköisiä
  palveluita ei voi käyttää ilman rekisteröitymistä. Rekisteröityminen on vapaaehtoista.
- Turvaposti menee joskus roskapostikansioon, joten tarkistattehan myös sen.

5

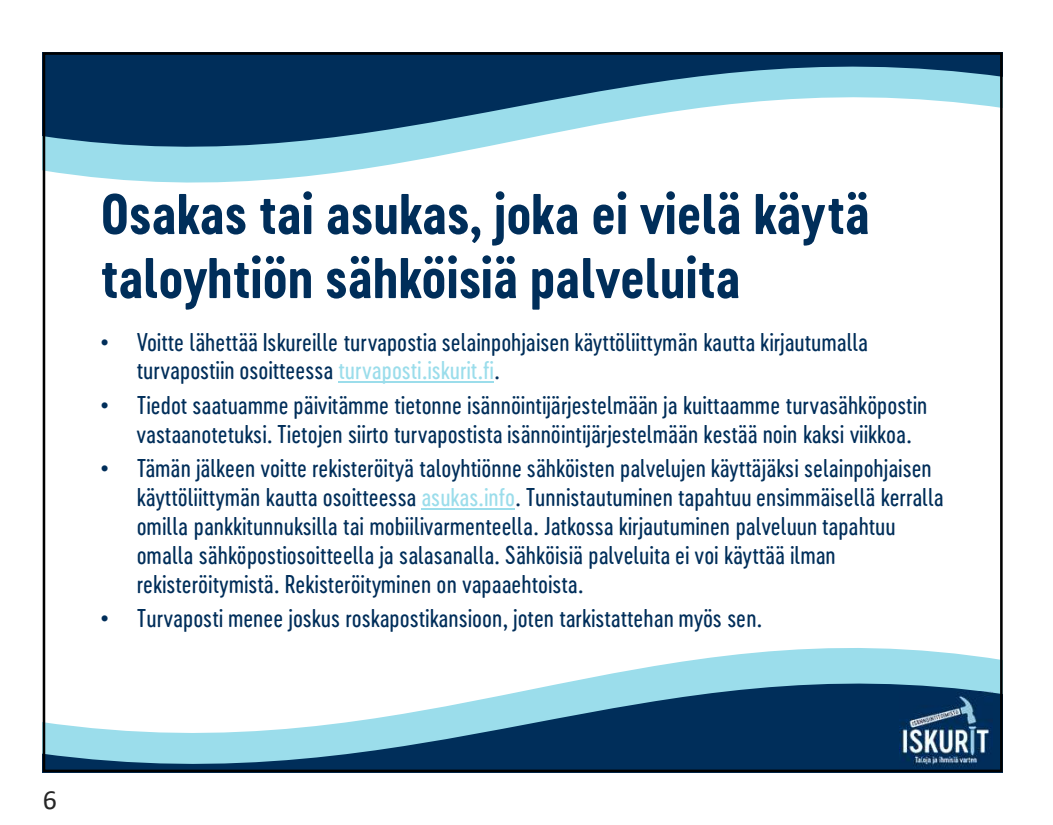

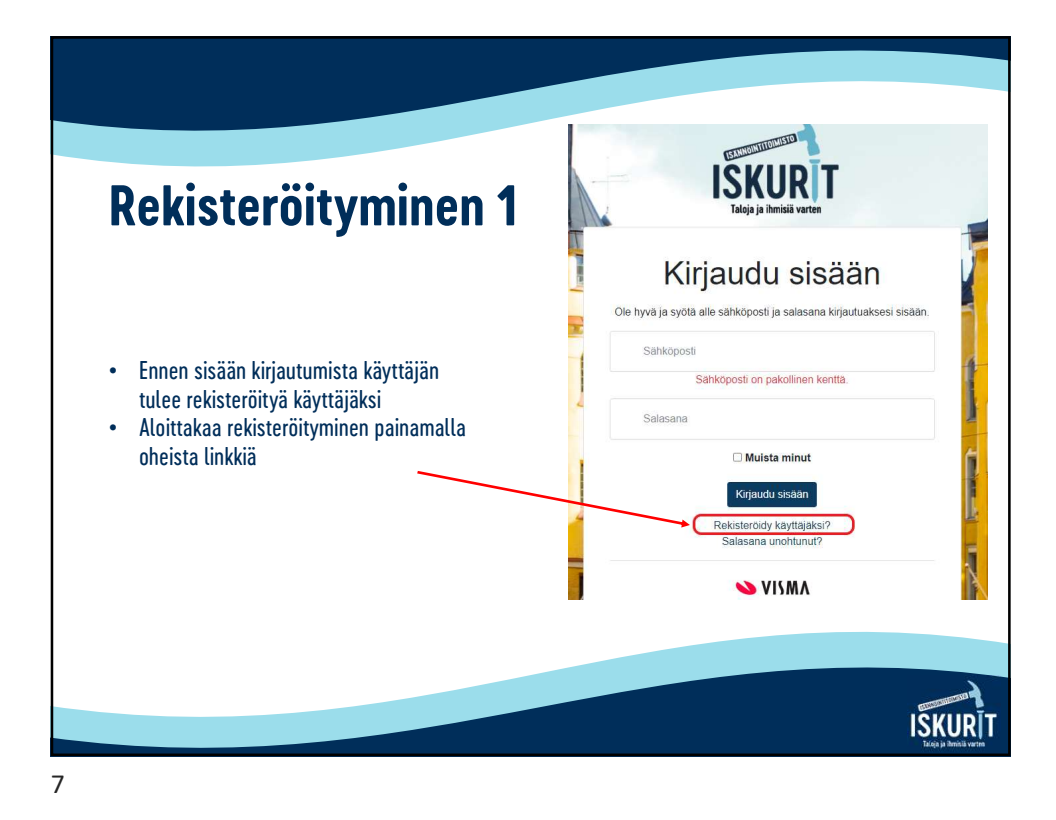

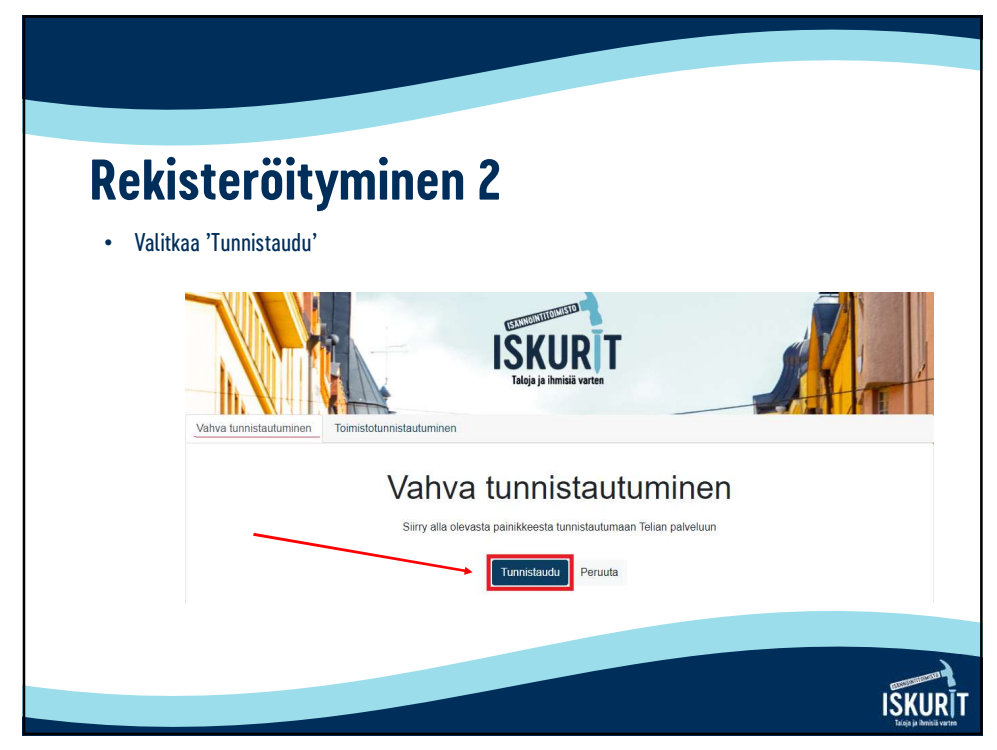

| <b>ekisteröityminen</b>                                                                                                 | TUNNISTAUTU<br>Tunnistaudu joko mobiil<br>Valitse Mobiillvarmenne | MINEN<br>ivarmenteella tai verkkopar | ikkitunnuksilla. |
|----------------------------------------------------------------------------------------------------|-------------------------------------------------------------------|--------------------------------------|------------------|
| Valitkaa valikosta mobiilivarmenne tai<br>oma pankkinne ja käykää<br>tunnistautumassa henkilökohtaisilla<br>tunnuksilla | Valitse verkkopankki                                              |                                      |                  |
|                                                                                                    | •                                                                 | Aktia                                | S-Pankki         |
|                                                                                                    | Ŷ                                                                 | ø                                    | 0                |
|                                                                                                    | Bank<br>Bank<br>ske Bo                                            | Handelsbanken                        | À                |
|                                                                                                    | omaပဉ                                                             |                                      |                  |
|                                                                                                    |                                                                   |                                      |                  |

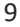

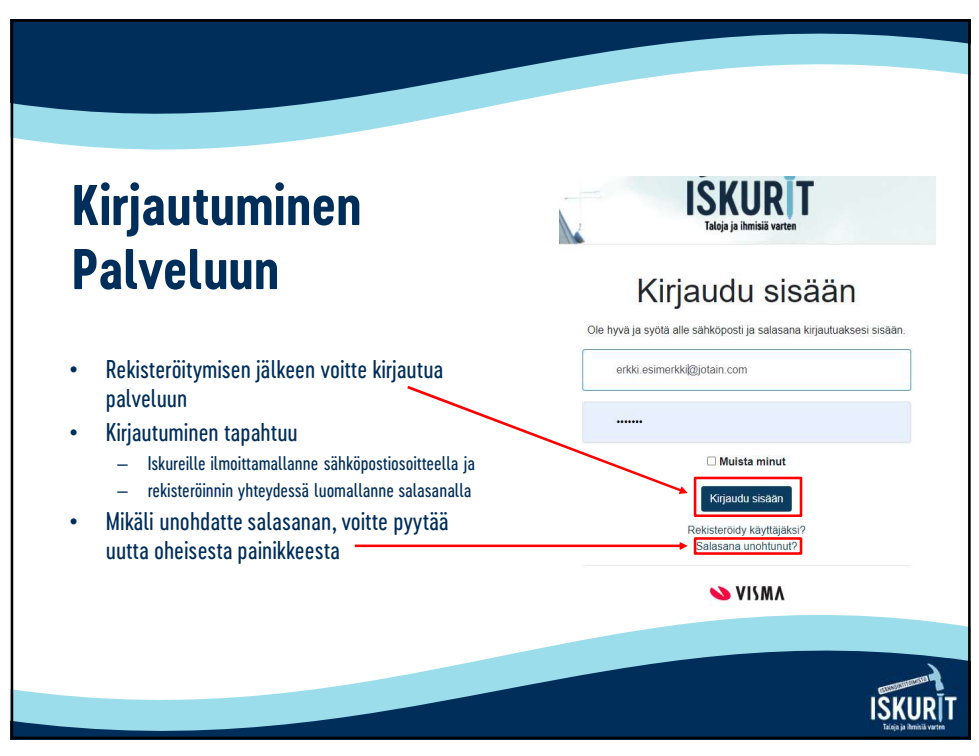

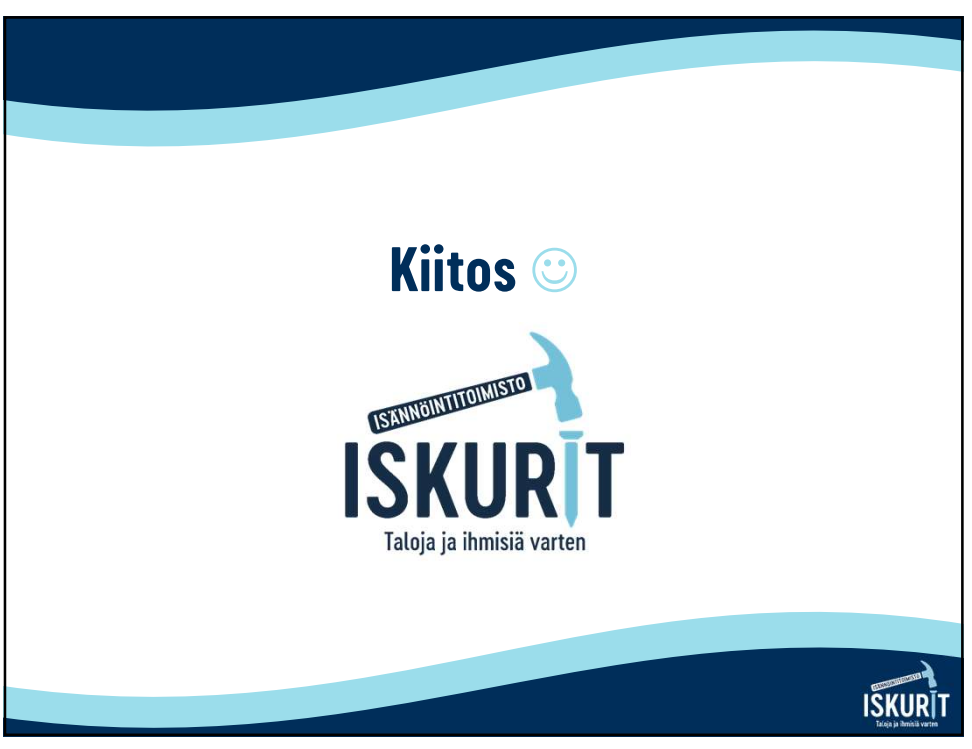

# Ohjeet turvapostin lähettämiseen Iskureille osoitteessa <u>turvaposti.iskurit.fi</u>

|                                                                                                    | LUOTTAMUKSELLINEN VIE<br>- Viestin lähetys                                                                                                    | STI                         | ?                                                                                                    |
|----------------------------------------------------------------------------------------------------|----------------------------------------------------------------------------------------------------|-----------------------------|----------------------------------------------------------------------------------------------------|
| Lähettäjä etunimi.sukunimi@sähköposti.fi                                                                                                    | 4                                                                                                    | 1.                          | Syötä kenttään oma<br>sähköpostiosoite.                                                                                                    |
| 9538<br>Tunniste 9538 ◀                                                                                                    |                                                                                                    | 2.                          | Syötä kenttään vaihtuva<br>nelinumeroinen<br>tunnistekoodi.                                                                                                    |
| Jatka <                                                                                                    | © 1999 - 2019                                                                                                    | Deltage                     | on Group Oy. All rights reserved.                                                                                                    |
|                                                                                                    |                                                                                                    | 3.                          | Kun olet syöttänyt kohtien<br>1-2 mukaiset tiedot, paina<br>"Jatka" -painiketta.                                                                                                    |
|                                                                                                    | LUOTTAMUKSELLINEN VIES                                                                                                    | TI                          | 0                                                                                                    |
| Viestin lähetys - Rekisteröityminen Palvelun käyttö edellyttää rekisteröitymistä. Sähköpostiosoittee<br>Rekisteröitymisessä sinulle lähetetään sähköpostiosoittee<br>Linkki on voimassa 10 päivää. Rekisteröidy Takaisin Jos linkki häviää tai Jakkaa toimimasta, voit tilata uuden lin | oitetta (mikko kultaranta@iskurit.com) ei ole vielä r<br>seen viesti, joka sisältää henkilökohtaisen linkin, jo<br>nkin sähköpostiisi tunnistautumalla palveluun uudel | ekister<br>Ila tun<br>Ieen. | Lopeta<br>rõity palveluun.<br>nistaudut palveluun.                                                                                                    |
|                                                                                                    | © 1999 - 2019 <u>-</u>                                                                                                    | <u>eltagor</u>              | n Group Oy. All rights reserved.                                                                                                    |
| Rekisteröinti<br>No-Reply <noreply@optimesys.com><br/>To Mikko Kultaranta<br/>Retention Policy Junk Email (30 days)<br/>(1) This item will expire in 29 days. To keep this item longer apply a</noreply@optimesys.com>                                                                  | different Retention Policy.                                                                                                    | 5.                          | Paina "Rekisteröidy" -<br>painiketta ja tarkasta<br>kohdassa 1. olevan<br>sähköpostin saapuneet<br>sähköpostit. Vain<br>ensimmäistä kertaa<br>turvapostia lähetettäessä<br>vaaditaan rekisteröinti |
| FI / 3V / EN                                                                                                    |                                                                                                    |                             |                                                                                                    |
| Osoitteesi on rekisteröity palvelimelle securemail.optimesy.<br>Rekisteröinti on voimassa 10 päivää.<br>Käytä alla olevaa linkkiä salatun postin lähettämiseen.                                                                                                    | s.com salatun postin lähettäjäksi.                                                                                                    | 6.                          | Klikkaa saamasi                                                                                                    |
| Din e-postadress har registrerats på servern securemail.opt<br>Registreringen är giltig i 10 dagar.<br>Använd länken nedan för att skicka krypterade meddelande                                                                                                    | imesys.com för att skicka krypterade meddelenden<br>en.                                                                                                    |                             | sankopostiviestissa<br>näkyvää linkkiä avataksesi<br>selaimessa<br>turvapostiviestin                                                                                                    |
| Your address is registered on the server securemail.optimes<br>The registration is active for 10 days.<br>Use the link below to send secured messages.                                                                                                    | sys.com for sending secured mail.                                                                                                    |                             | lähetyssivun.                                                                                                    |
|                                                                                                    | <b>K</b>                                                                                                    |                             |                                                                                                    |

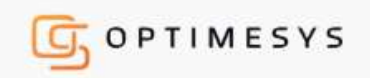

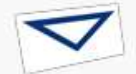

LUOTTAMUKSELLINEN VIESTI - Viestin lähetys

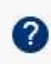

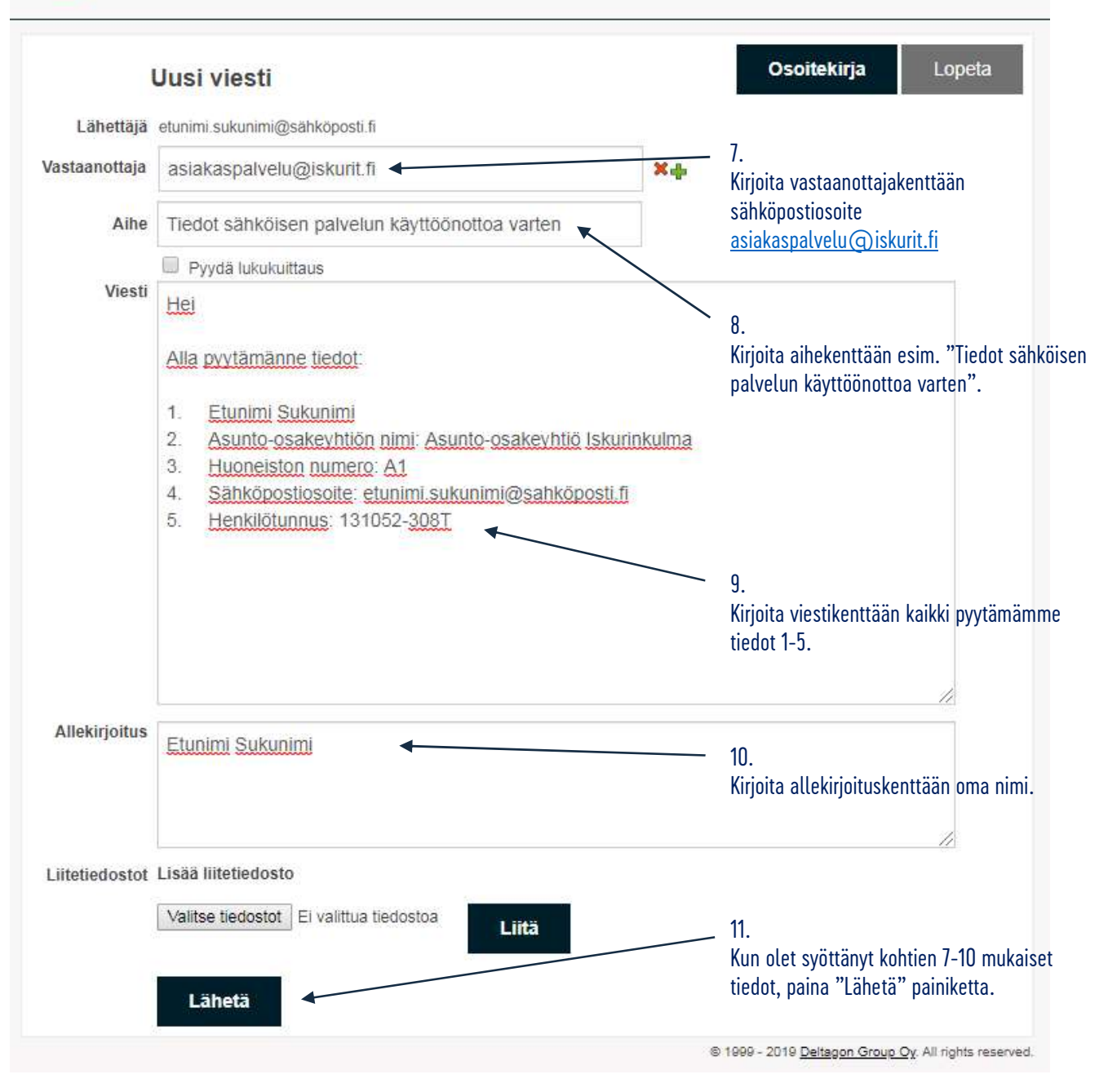

### Vaihtoehto 2 / Saapuneeseen turvapostiin vastaaminen

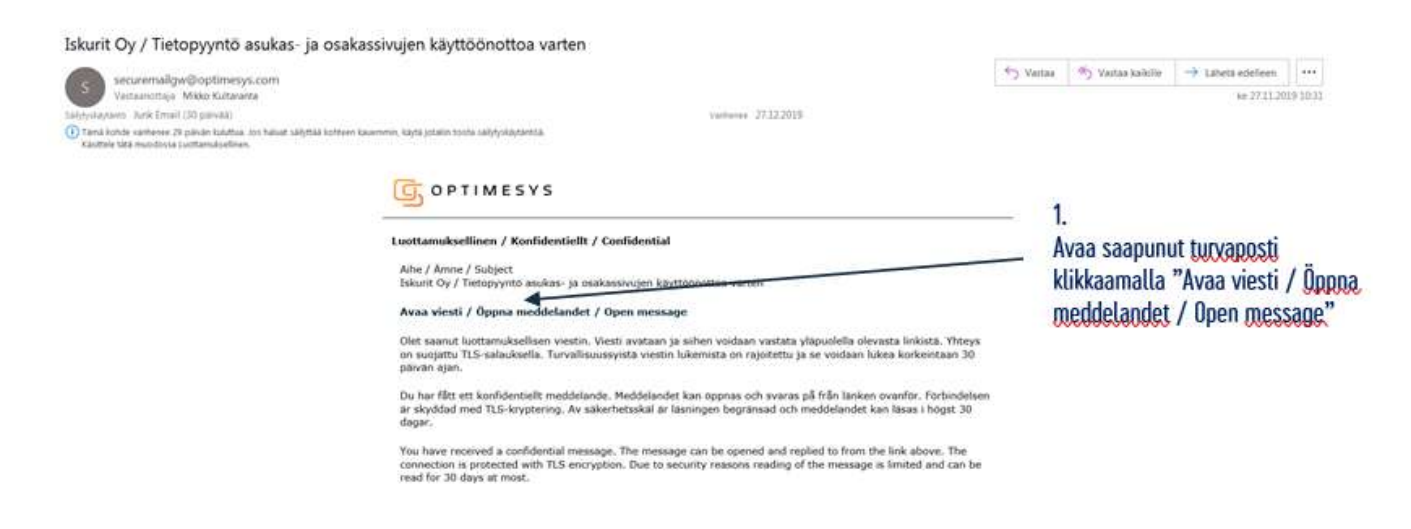

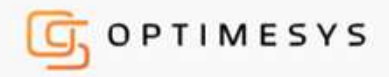

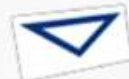

#### Viestin luku

Tämä viesti saattaa sisältää luottamuksellista tietoa.

Viestin tarkoitettu vastaanottaja on mikko kultaranta@iskurit.fi sähköpostiosoitteen omistaja. Valitsemalla jatka, vahvistat että sinulla on oikeus lukea viesti. Jos et ole vastaanottaja ja olet saanut viestin vahingossa, pyydämme että poistut sivulta lukematta viestiä.

| Keskeytä Jatka                                                                                                    | - 2.<br>Klikkaa "Jatka" -painiketta.                                                                                                    |
|----------------------------------------------------------------------------------------------------|----------------------------------------------------------------------------------------------------|
| COPTIMESYS UUOTTAMUKSELLINEN VIESTI (?)                                                                                                    |                                                                                                    |
| Lähettäjä     asiakaspekelu@iskurit.fi       Vastaanottaja     mikko kultaranta@iskurit.fi       Aihe     Iskurit Oy / Tietopyyntö asukas- ja osakassivujen käyttöönottoa varten       Päiväys     ke 27.11.2019 10:30:34                                                                                                    |                                                                                                    |
| Hel,     Ystavallisin terversin     Apa numi   kinteistosihteeni, hallintosihteeni   sotoreskontra   pub. 020 730 1338   gran.numi/geskurt.fi   Pohjoinen Hesperiankatu 15 A, 4 krs., 00260 Helsinki   Asiakaspalvelumme avoinna arkisin klo. 10.00 14.00.   pub. 020 730 1338   asiakaspalvelu@iskurt.fi    Vest liitetiedostoineen (2p) Tallenna Elutena Elutena Elutena Elutena Elutena Elutena Elutena Elutena Elutena                                                                                                    | staa viestiin painamalla "Vastaa" -painiketta.                                                                                                    |
| COPTIMESYS       LUOTTAMUKSELLINEN VIESTI       Image: Comparison of the comparison of the comparison of th | 4.<br>Kirjoita viestikenttään kaikki<br>pyytämämme tiedot                                                                                         |
| Aine       Re: iskuni Oy / netopyynio asukas- ja osakassivujeh kä         Viesti       Hei         Alla pyytämänne tiedot:         1. Etunimi Sukunimi         2. Asunto-osakeyhtiön nimi: Asunto-osakeyhtiö Iskurinkulma         3. Huoneiston numero: A1         4. Sähköpostiosoite: etunimi sukunimi@sähköposti.fi         5. Henkilötunnus: 131052-308T         terveisin Etunimi Sukunimi                                                                                                    | <ol> <li>Etunimi Sukunimi</li> <li>Asunto osakeyhtiön nimi</li> <li>Huoneiston numero</li> <li>Sähköpostiosoite</li> <li>Henkilötunnus</li> </ol> |
| Alkuperäinen viesti Lähettälä: asiakaspalvelu@iskunit.fi Vastaanottala: etunimi.sukunimi@sähköposti.fi Liitetiedostot Valitse tiedostot Ei valittua tiedostoa Liitä Lähettä                                                                                                    | - 5.<br>Kun olet syöttänyt viestikenttään<br>kohdan 4 mukaiset tiedot, paina<br>"Lähetä" painiketta.                                              |